# **1.** Tuning Description

## **1.1 Required Test Instruments**

• Radio communication test set (Aeroflex 3920 and HP8921)

18V/3A regulated DC power supply

- Multimeter
- Tuner software

### **1.2** Tuning Procedures

#### 1.2.1 Tuning a Radio

After the radio is reassembled, it is required to use the Tuner software to tune it.

The specific operations are described in the table below:

| ltem                          | Method                                                                                                    |
|-------------------------------|----------------------------------------------------------------------------------------------------|
| TX Section                    |                                                                                                    |
| Reference Oscillator<br>Warp  | <ol> <li>Connect the antenna connector of DH-9100 with the HP8921, and set the<br/>HP8921 to TX test mode.</li> </ol> |
|                               | 2. Open the Tuner software, go to "TUNE_DATA -> TX" and double click                                                  |
|                               | "Reference Oscillator Warp" from the navigation tree on the left. Then                                                |
|                               | click the "Transmit On" button.                                                                                       |
|                               | 3. Observe the frequency displayed on HP8921, and adjust the vernier until                                            |
|                               | the frequency offset is less than or equals to 40Hz.                                                                  |
|                               | 4. Click the "Transmit Off" button.                                                                                   |
|                               | 5. Click the "Save" button to save your settings.                                                                     |
| Transmit Power<br>Calibration | 1. Connect the antenna connector of DH-9100 with the HP8921, and set the                                              |
|                               | HP8921 to TX test mode.                                                                                               |
|                               | 2. Open the Tuner software, go to "TUNE_DATA -> TX" and double click                                                  |
|                               | "Transmit Power Calibration" from the navigation tree on the left. Then                                               |
|                               | select an appropriate channel.                                                                                        |
|                               | 3. Click the "Transmit On" button.                                                                                    |

| Item                  | Method                                                                                                    |
|-----------------------|----------------------------------------------------------------------------------------------------|
|                       | 4. Adjust the power to the required level as described below:                                                         |
|                       | L: (29.5-30)dBm                                                                                                    |
|                       | H :(35.50~36.02)dBm                                                                                                   |
|                       | 5. Click the "Save" button to save your settings.                                                                     |
| Transmit-to-Deviation | <ol> <li>Connect the antenna connector of DH-9100 with the HP8921, and set the<br/>HP8921 to TX test mode.</li> </ol> |
|                       | 2. Set the HP8921 as follows:                                                                                         |
|                       | IF Filter: 230kHz                                                                                                    |
|                       | Filter1: <20Hz HPF                                                                                                    |
|                       | Filter2: <15kHz LPF                                                                                                   |
|                       | De-Emphasis: OFF                                                                                                    |
|                       | 3. Open the Tuner software, go to "TUNE_DATA -> TX" and double click                                                  |
|                       | "Transmit-to-Deviation" from the navigation tree on the left. Then click the                                          |
|                       | "Transmit On" button.                                                                                                 |
|                       | 4. Observe the frequency deviation displayed on HP8921, and adjust the                                                |
|                       | vernier until it is 5k±50Hz.                                                                                          |
|                       | 5. Click the "Transmit Off" button.                                                                                   |
|                       | 6. Click the "Save" button to save your settings.                                                                     |
| Modulation Balance    | <ol> <li>Connect the antenna connector of DH-9100 with the HP8921, and set the<br/>HP8921 to TX test mode.</li> </ol> |
|                       | 2. Set the HP8921 as follows:                                                                                         |
|                       | IF Filter: 230kHz                                                                                                    |
|                       | Filter1: <20Hz HPF                                                                                                    |
|                       | Filter2: <15kHz LPF                                                                                                   |
|                       | De-Emphasis: OFF                                                                                                    |
|                       | 3. Open the Tuner software, go to "TUNE DATA -> TX" and double click                                                  |
|                       | "Modulation Balance" from the navigation tree on the left. Then select an appropriate channel.                        |
|                       | 4. Click the "Transmit On" button.                                                                                    |

| ltem                           | Method                                                                        |
|--------------------------------|-------------------------------------------------------------------------------|
|                                | 5. Adjust the value in the dialog box until the frequency deviation displayed |
|                                | on HP8921 is 5k $\pm$ 50Hz.                                                   |
|                                | 6. Press the Enter key on the keyboard to confirm your settings.              |
|                                | 7. Click the "Transmit Off" button.                                           |
|                                | 8. Click the "Save" button to save your settings.                             |
| Transmit Oscillator<br>Voltage | 1. Connect the antenna connector of DH-9100 with the HP8921, and set the      |
|                                | HP8921 to TX test mode.                                                       |
|                                | 2. Open the Tuner software, go to "TUNE_DATA -> TX" and double click          |
|                                | "Transmit Oscillator Voltage" from the navigation tree on the left.           |
|                                | 3. Click the "Save" button to save the existing value to DH-9100.             |
| RX Section                     |                                                                               |
|                                | 1. Connect the antenna connecto DH-9100 with the HP8921.                      |
|                                | 2. Connect the Audio Out port of DH-9100 with the Audio In port of the        |
|                                | HP8921, and set the HP8921 to RX test mode.                                   |
|                                | 3. Set HP8921 as follows:                                                     |
|                                | Output RF signal: -118dBm/Frequency (current channel frequency)               |
|                                | Modulation frequency: 1kHz                                                    |
|                                | Modulation deviation: 3kHz                                                    |
| Front-end Filter               | De-Emphasis: 750 us                                                           |
|                                | 4. Observe the value displayed on the HP8921 and adjust the vernier until     |
|                                | the SINAD value is more than 14dB.                                            |
|                                | 5. Set the HP8921 as follows:                                                 |
|                                | Output RF signal:                                                             |
|                                | VHF: -25Bm/(current channel frequency: -29.025MHz)                            |
|                                | 6. Observe the SINAD value displayed on the HP8921 and adjust the             |
|                                | vernier until it is less than 14 dB.                                          |
|                                | 7. Press the <b>Enter</b> key on the keyboard to confirm your settings.       |
|                                | 8. Click the "Save" button to save your settings.                             |
| RX Front-End Gain              | 1.Connect the antenna connector of DH-9100 with the HP8921, and set the       |

| ltem                          | Method                                                                   |
|-------------------------------|--------------------------------------------------------------------------|
|                               | HP8921 to RX test mode.                                                  |
|                               | 2. Set the HP8921 to output -70dBm / Frequency (current channel          |
|                               | frequency) unmodulated RF signal.                                        |
|                               | 3. Press the Enter key on the keyboard to confirm your settings.         |
|                               | 4. Click the "Save" button to save your settings.                        |
| Receive Oscillator<br>Voltage | 1. Connect the antenna connector of DH-9100 with the HP8921, and set the |
|                               | HP8921 to RX test mode.                                                  |
|                               | 2. Open the Tuner software, go to "TUNE_DATA -> RX" and double click     |
|                               | "Receive Oscillator Voltage" from the navigation tree on the left.       |
|                               | 3. Click "Save" to save the existing value to DH-9100.                   |
| Mandown Calibration           | 1. Keep DH-9100 in a vertical position.                                  |
|                               | 2. Open the Tuner software, go to "TUNE_DATA -> RX" and double click     |
|                               | "Mandown Calibration" from the navigation tree on the left.              |
|                               | 3. Click Read button to read the calibration data.                       |
|                               | 4. Click the "Save" button to save the calibration data.                 |

#### 1.2.2 Testing a Radio

After tuning DH-9100, it is required to test the digital RF signal.

#### Transmitting

- **Step 1** Open the Tuner software and go to "TEST -> TX", and double click "Transmit BER (0.153)" from the navigation tree on the left.
- **Step 2** Select the frequency to be tested.
- Step 3 Click the "Transmit On" button.
- Step 4 Set the Aeroflex 3920.
  - Frequency: be consistent with the frequency to be tested.
  - STD IB 511(.153)
- Step 5 View all items on the Aeroflex 3920.
  - Frequency Error≤100Hz

Transmit Power: 0.8~1.2W

- FSK Error ≤5%
- Magnitude Error ≤1%

#### Receiving

- Step 1 Open the Tuner software and go to "TEST -> RX", and double click "Receiver BER (0.153)" from the navigation tree on the left.
- **Step 2** Select the frequency to be tested.
- Step 3 Set the Aeroflex 3920.
  - Frequency: be consistent with the frequency to be tested.
  - STD IB 511(.153)
  - Lvl: -116.0dBm
- **Step 4** Click the "Start" button.
- **Step 5** The average error rate is less than or equal to 5%.